# คู่มือการใช้งานระบบ E - Planning สำหรับขอตั้งงบประมาณรายจ่ายประจำ

ระบบบริหารจัดการงบประมาณและโครงการ คณะรัฐศาสตร์และรัฐประศาสนศาสตร์

# เข้าสู่ระบบ POLMIS

เปิดบราวเซอร์ พิมพ์ <u>http://mis.pol.cmu.ac.th</u> บน URL และล๊อกอินด้วย CMU IT Account

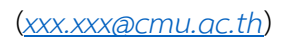

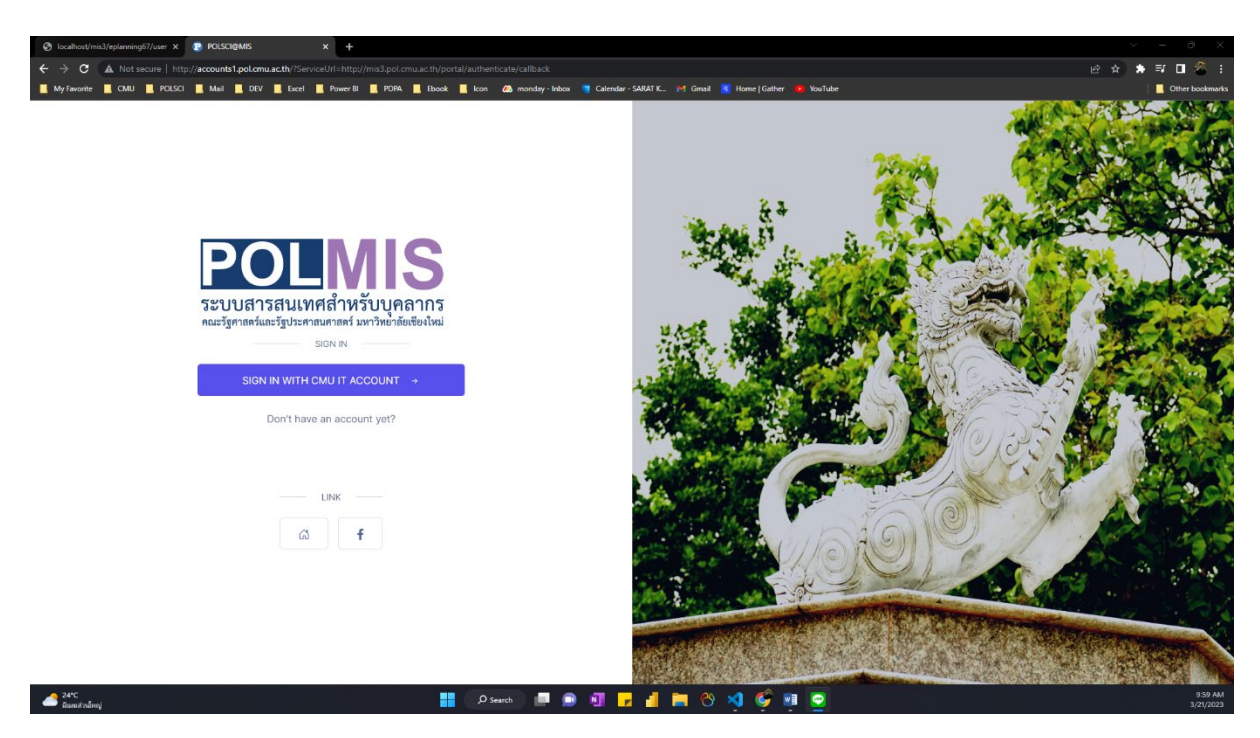

เมื่อเข้าสู่ระบบสำเร็จจะพบหน้าจอ MIS Portal ดังภาพ

| 🕑 loc | alhoo(finis)-gelauning/7/corr x 🕐 POLME - Management Informal x +                                                                                       |                                  |
|-------|----------------------------------------------------------------------------------------------------|----------------------------------|
| ← →   | C 🛦 Notsecure   http://mis3.polomu.acth/portal/                                                                                                    | 🕶 🖻 ★ 🔿 🖬 🦉 E                    |
| My    | favorite 📱 CMU 📱 POLSCI 📕 Maal 📓 DUV 📕 Eacet 📕 Power El 📕 POHA. 🗮 Ebook 📕 kon 🚓 mondary-hebox 🍍 Calendar-5ABRT K (+1) Gimail 📉 Hone   Gather 🥶 You'lube | Other bookmarks                  |
|       |                                                                                                    | of 🏫 sarat.khattiya@cmu.ac.th of |
| 1     | Dashboard Control panel                                                                                                    | Home > Dashboard                 |
| *     | USER PROFILES                                                                                                    | - x                              |
|       | sarat.khattiya@cmu.ac.th<br>orgen welaasu<br>wear usaralikati maunukaranau<br>wear usarati<br>deels urbannauskaat                                       |                                  |
|       | E-HR E-BUDGET E-ROOM                                                                                                    |                                  |
|       | MULTI-FUNCTION IN INC. Sign Out                                                                                                    |                                  |
|       |                                                                                                    | - x                              |
|       | CMU E-DOC<br>suuarsuussuufidrasedhid us<br>oron nearea                                                                                                  |                                  |
|       |                                                                                                    | - x                              |
|       | E-ROOM<br>suusevieleseteur/itesus:eju                                                                                                    |                                  |
|       | 04943874890 0494367490                                                                                                    |                                  |
| 2     |                                                                                                    | 10:00 AM                         |

## เปิดโปรแกรม E-Planning 2567 โดยคลิกที่ไอคอนบริเวณด้านล่างของหน้าจอ

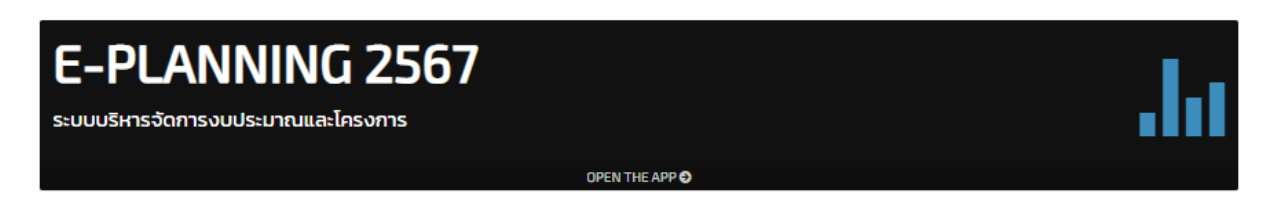

### การกรอกขออนุมัติงบประมาณโครงการ/กิจกรรม

คลิก [ เมนู : E-ALLOCATION -> สร้างแบบคำขออนุมัติงบรายจ่ายประจำ ]

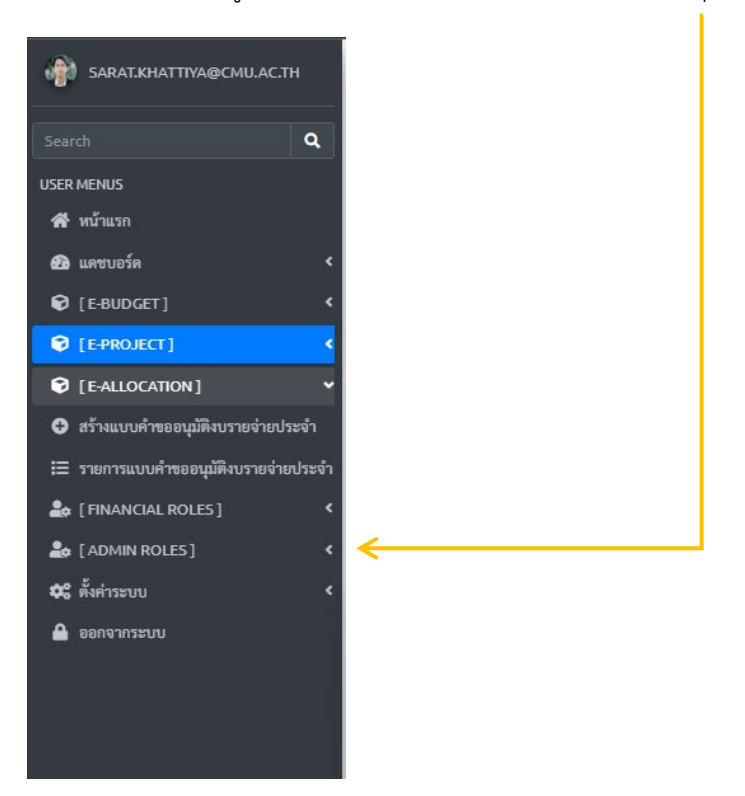

- 1. กรอกรายละเอียดรายการงบประมาณ
  - หัวเรื่อง : ระบบจะพิมพ์ข้อความออโต้เป็นวัน/เวลาปัจจุบัน ณ เวลาที่กรอกข้อมูล ท่าน สามารถหัวเรื่องได้
  - หมายเหตุ : ไม่บังคับกรอก
- 2. เพิ่มรายการรายจ่ายประจำ
  - ชื่อรายการรายจ่ายประจำ
  - จำนวนเงิน
  - ระบุช่วงเวลาใช้งบประมาณ
  - คำอธิบายรายการงบประมาณ

**หมายเหตุ :** ท่านสามารถกดปุ่ม [ บันทึกข้อมูล ] เพื่อเพิ่มรายการต่อไป ได้ไม่จำกัดรายการ ดัง ตัวอย่าง

| ลำดับ | รายการงบประมาณที่ต้องการขอ                 | จำนวนเงิน | ช่วงเวลาใช้งบประมาณ       | ลบรายการ |
|-------|--------------------------------------------|-----------|---------------------------|----------|
| 1     | ค่ำจ้างหมาทำความสะอาดอาคารรัฐศาสตร์ข       | 120000.00 | ③ 01/10/2023 - 30/09/2024 | •        |
|       | ท้าอธิบายรายการงบประมาณ                    |           |                           |          |
|       | •                                          |           |                           |          |
|       |                                            |           |                           |          |
| 2     | คำจ้างเหมาทำความสะอาคอาคาวรัฐศาสตร์ฯ 50 ปี | 120000.00 | ① 01/10/2023 - 30/09/2024 | •        |
|       | พ้าอธิบายรายการงบประมาณ                    |           |                           |          |
|       |                                            |           |                           |          |
|       | 1                                          |           |                           |          |

หากต้องการปรับลำดับหัวข้อ สามารถแก้ไขโดยพิมพ์ตัวเลขลำดับที่ช่อง [ ลำดับ ] ของแต่ละรายการ และหากต้องการลบรายการใดออก ให้คลิกตัวเลือก [ ลบรายการ ] ทีละตัวเลือกหรือทีละหลาย ตัวเลือก พร้อมกับกดปุ่ม [ บันทึกข้อมูล ]

#### การเสนอขออนุมัติงบประมาณรายจ่ายประจำ

คลิก [ เมนู : E-ALLOCATION -> รายการแบบคำขออนุมัติงบประมาณรายจ่ายประจำ ]

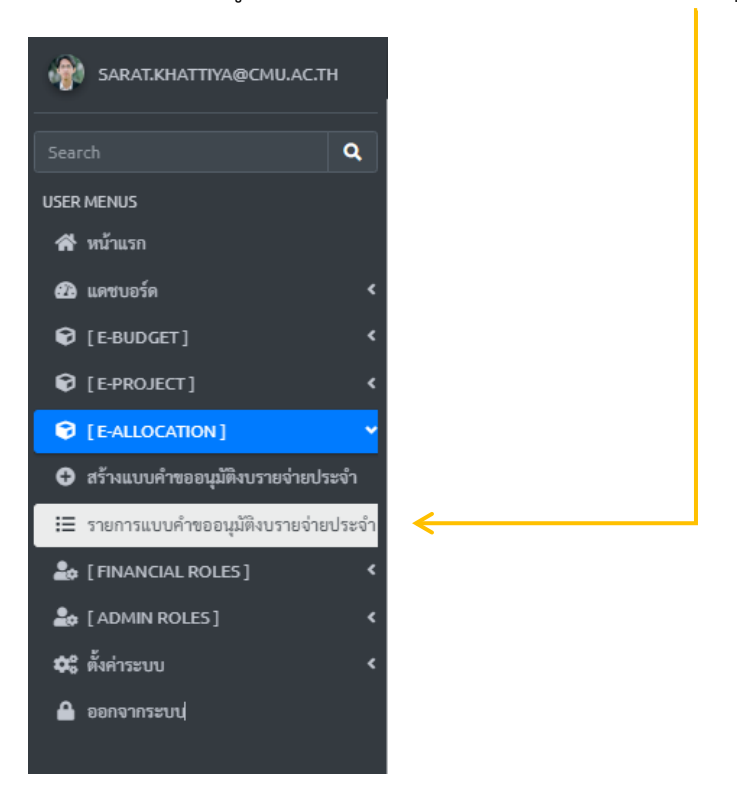

1. คลิกที่ปุ่ม [ เสนอขออนุมัติงบรายจ่ายประจำ (ผ่านระบบ) ]

🖶 พิมพ์ฟอร์มสรุปรายละเอียดรายจ่ายประจำ 🛛 เสนอขออนุมัติงบรายจ่ายประจำ (ผ่านระบบ) 🔀 แก้ไข 🧊 สบ

 แบบฟอร์มร่างขออนุมัติ/กำหนดผู้พิจารณาอนุมัติตามลำดับขั้น ในขั้นตอนนี้ ให้ระบบเรื่อง/ข้อความเนื้อหา พร้อมกับกำหนดพิจารณาอนุมัติตามลำดับขั้น ระบบจะ ทำการบันทึก (ร่าง) ก่อนการเสนอจริง โดยจะเริ่มส่งตั้งแต่ลำดับ 1 – 3 ทีละลำดับ ดังภาพ กำหนดผู้อนุมัติ : ลำดับที่ 1

[หัวหน้างานงานยุทธศาสตร์และแผน] นายไกรพล ปัญญาสุ

กำหนดผู้อนุมัติ : ลำดับที่ 2

[เลขานุการคณะ] นางสาวปวีณา ธูปทอง

กำหนดผู้อนุมัติ : ลำดับที่ 3

[รองคณบดีฝ่ายบริหาร] ผศ.ดร.อลงกรณ์ คูตระกูล

บันทึกร่างเสนออนุมัติผ่านระบบ

เมื่อกดบันทึกร่างเรียบร้อย ระบบจะมีปุ่มให้ท่านยืนยันและเสนออนุมัติอีกครั้ง

💽 ยืนยันและเสนออนุมัติ (เมื่อยืนยันและเสนอแล้ว จะไม่สามารถแก้ไขรายละเอียดได้)

ยืนยันและเสนอเรื่องเพื่ออนุมัติ

เมื่อท่านทำการเสนอเรียบร้อย ระบบจะแสดงสถานการณ์อนุมัติเป็นลำดับขั้นดังภาพ

| ลำดับการอนุมัติที่ 1 |                                                                      |  |
|----------------------|----------------------------------------------------------------------|--|
|                      | นายไกรพล ปัญญาสุ                                                     |  |
| US -                 | KRAIPOL.P@CMU.AC.TH                                                  |  |
|                      | O Waiting Re-send Approval Email                                     |  |
|                      | ช วน/เวลา เสนออนุมต: 22 มนาคม 2566 เวลา 11.08 น.                     |  |
|                      |                                                                      |  |
|                      |                                                                      |  |
|                      |                                                                      |  |
| าดบการ               | รอนุมศท 2                                                            |  |
| -                    | นางสาวปวีณา ธูปทอง                                                   |  |
|                      | PAWEENA.T@CMU.AC.TH                                                  |  |
|                      | O waiting                                                            |  |
|                      | <ul> <li>บัน/เวลา เสนออนุมต: -</li> <li>บัน/เวลา พิลารณส:</li> </ul> |  |
|                      | · Mutan Hontan.                                                      |  |
|                      |                                                                      |  |
| ำดับการ              | รอนุมัติที่ 3                                                        |  |
|                      | มศ.ตร.อองกรณ์ ดูตระกูล                                               |  |
|                      | ALONGKORN.K@CMU.AC.TH                                                |  |
| -                    | O Waiting                                                            |  |
|                      | 🕓 วัน/เวลา เสนออนุมัติ: -                                            |  |
|                      | 🕚 วัน/เวลา พิจารณา: -                                                |  |
|                      |                                                                      |  |
|                      |                                                                      |  |

ท่านสามารถกดปุ่ม [ Re-send Approval Email ] ได้อีกครั้ง

เมื่อผ่านการพิจารณาอนุมัติเรียบร้อย จะปรากฏปุ่ม [ อนุมัติเรียบร้อย ] ดังภาพ

(2023-03-22 13:06) - รายจ่ายประจำ

🖶 พิมพ์ฟอร์มสรุปรายละเอียดรายจ่ายประจำ 🛛 🛥 อนุมัติเรียบร้อย - ประวัติการอนุมัติในระบบ